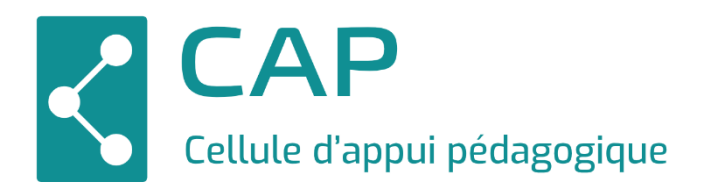

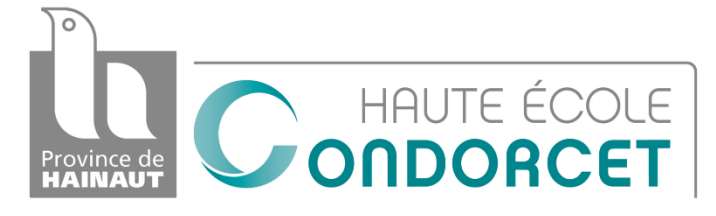

# **TEAMS - Sécuriser vos visioconférences**

# Table des matières

| 1) | Ρ         | Programmer une réunion (visioconférence)                                                  | . 2 |
|----|-----------|-------------------------------------------------------------------------------------------|-----|
| 2) | S         | Sécuriser une réunion (visioconférence)                                                   | . 4 |
| á  | а.        | Se rendre dans les options de la réunion                                                  | . 4 |
| k  | Э.        | Couper les micros des étudiants                                                           | . 6 |
| (  | c.<br>son | Retirer un étudiant d'une réunion ou permettre à un seul étudiant de partager<br>n écran. | . 8 |
| (  | d.        | Refuser le retour d'un étudiant supprimé pendant une réunion.                             | . 9 |
| (  | Э.        | Empêcher les étudiants d'enregistrer la réunion                                           | 10  |
| 3) | С         | Créer un événement en direct                                                              | 11  |

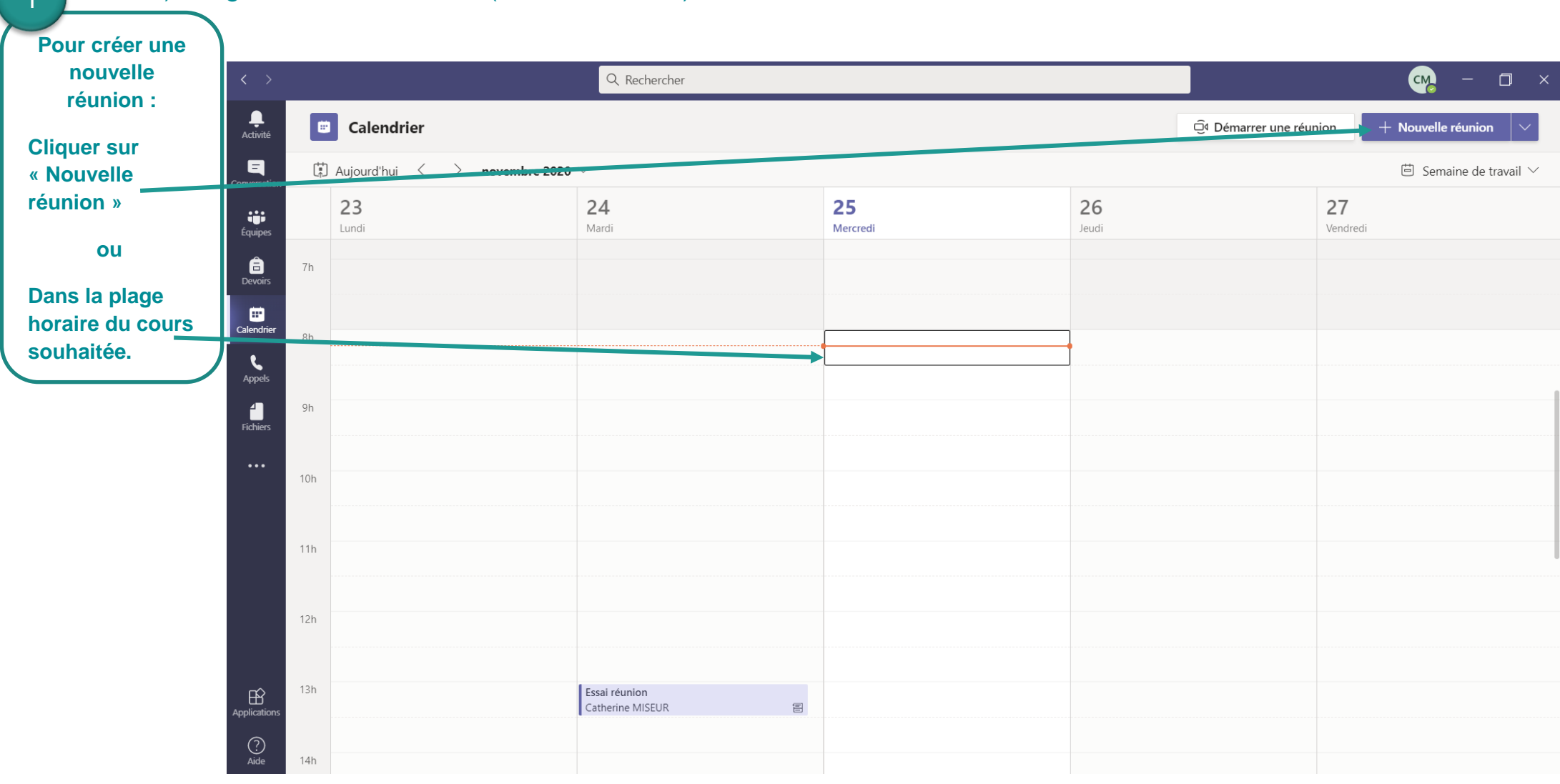

## 1) Programmer une réunion (visioconférence)

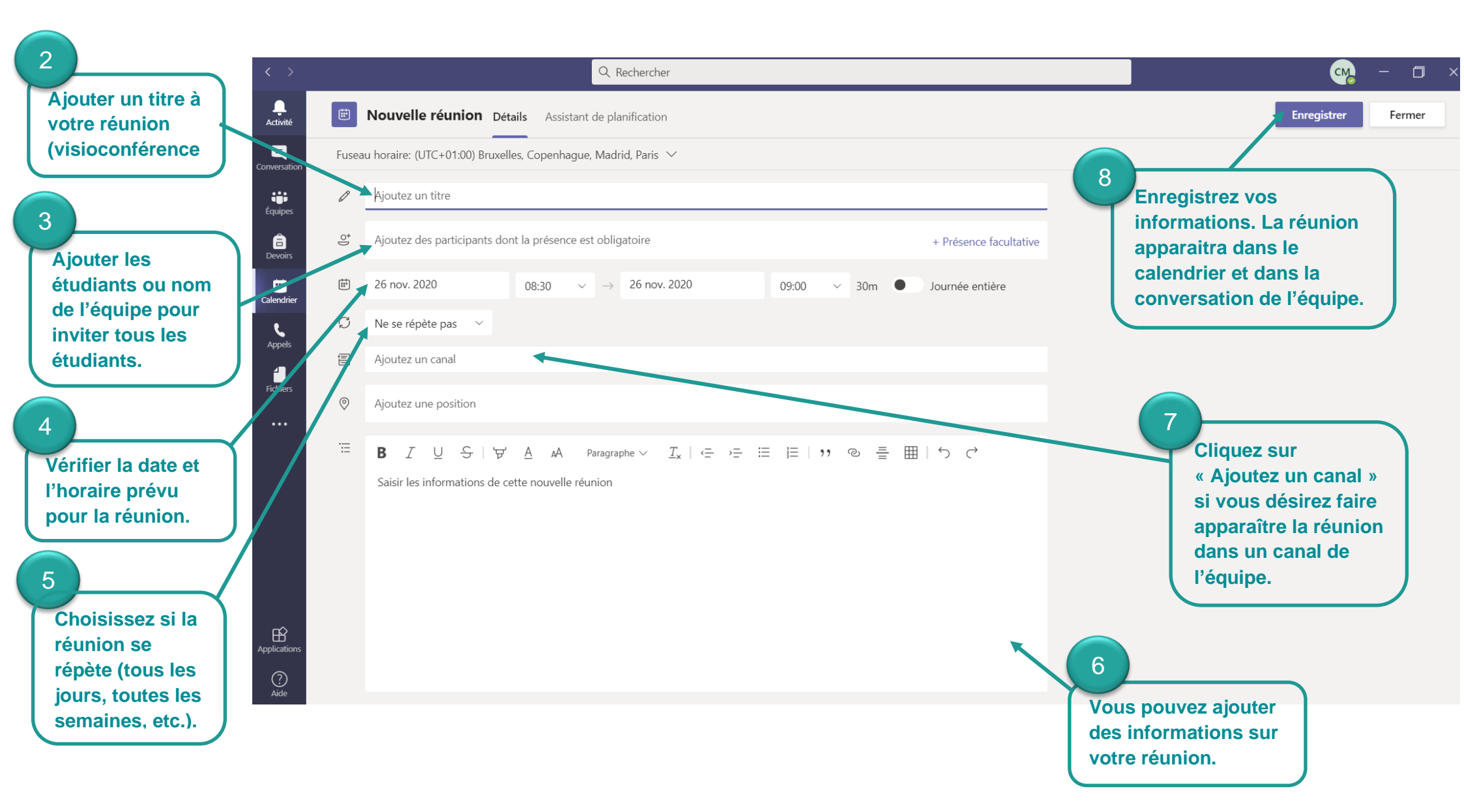

## 2) Sécuriser une réunion (visioconférence)

a. Se rendre dans les options de la réunion

| < >               | Q. Rechercher                                |             |                        |                  |             |
|-------------------|----------------------------------------------|-------------|------------------------|------------------|-------------|
| L.<br>Activité    | Calendrier                                   |             |                        |                  |             |
| E<br>Conversation | (*) Aujourd'hui $<$ $>$ novembre 2020 $\vee$ |             |                        |                  |             |
| tiji<br>Équipes   |                                              | 23<br>Lundi | 24<br><sub>Mardi</sub> | 25<br>Mercredi   | 26<br>Jeudi |
| E<br>Devoirs      |                                              |             |                        |                  |             |
| Calendrier        | 8h                                           |             |                        | Catherine MISEUR | reioindre   |
| د<br>Appels       | 9h                                           |             |                        |                  |             |
| Fichiers          | 10h                                          |             |                        |                  |             |
|                   |                                              |             |                        |                  |             |
|                   | 11h                                          |             |                        |                  |             |
|                   | 12h                                          |             |                        |                  |             |
|                   | 13h                                          |             | Essai réunion          | -                |             |
| Applications      | 146                                          |             | Catherine MISEUK       |                  |             |
| ?<br>Aide         | I+D                                          |             |                        |                  |             |

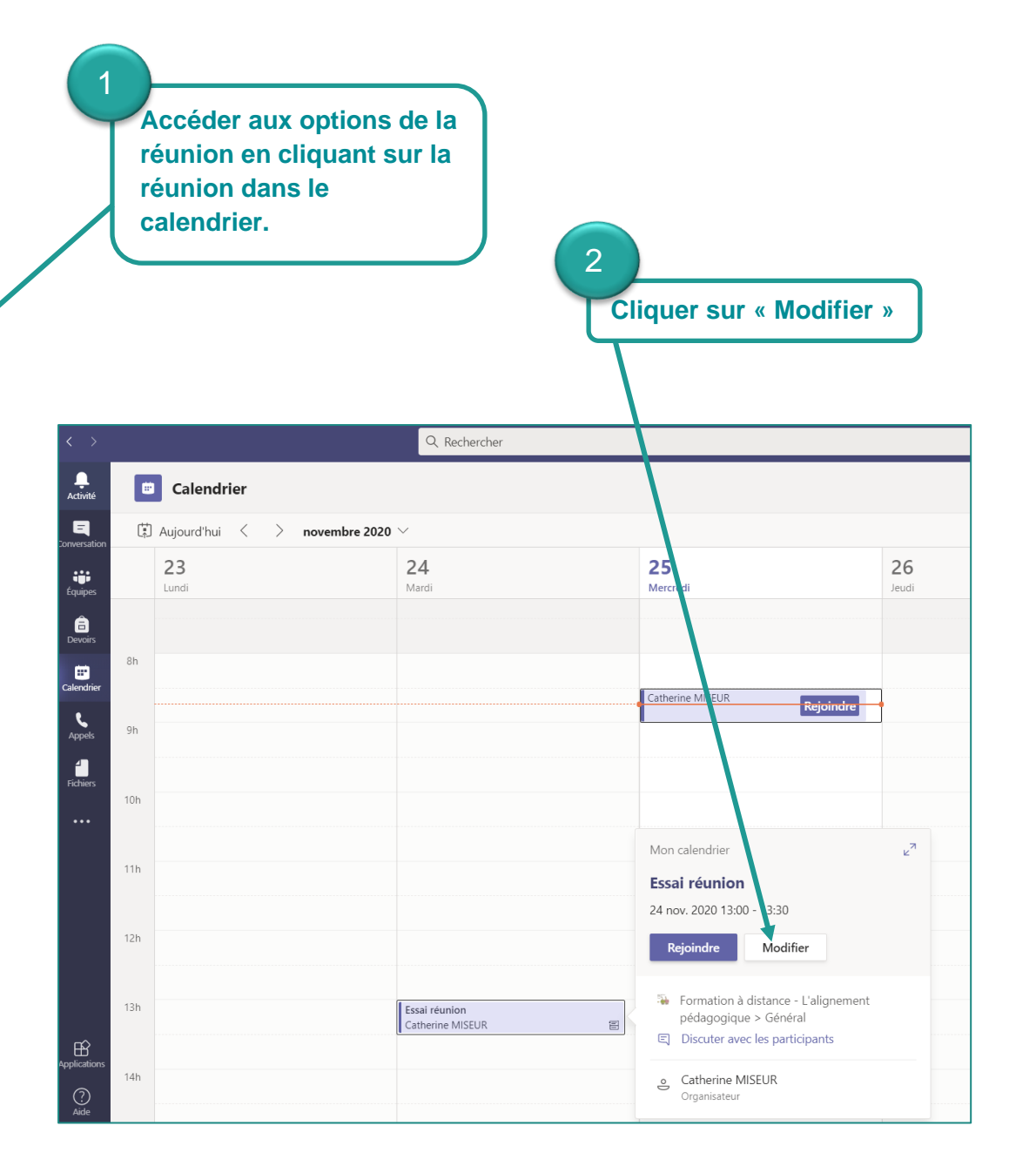

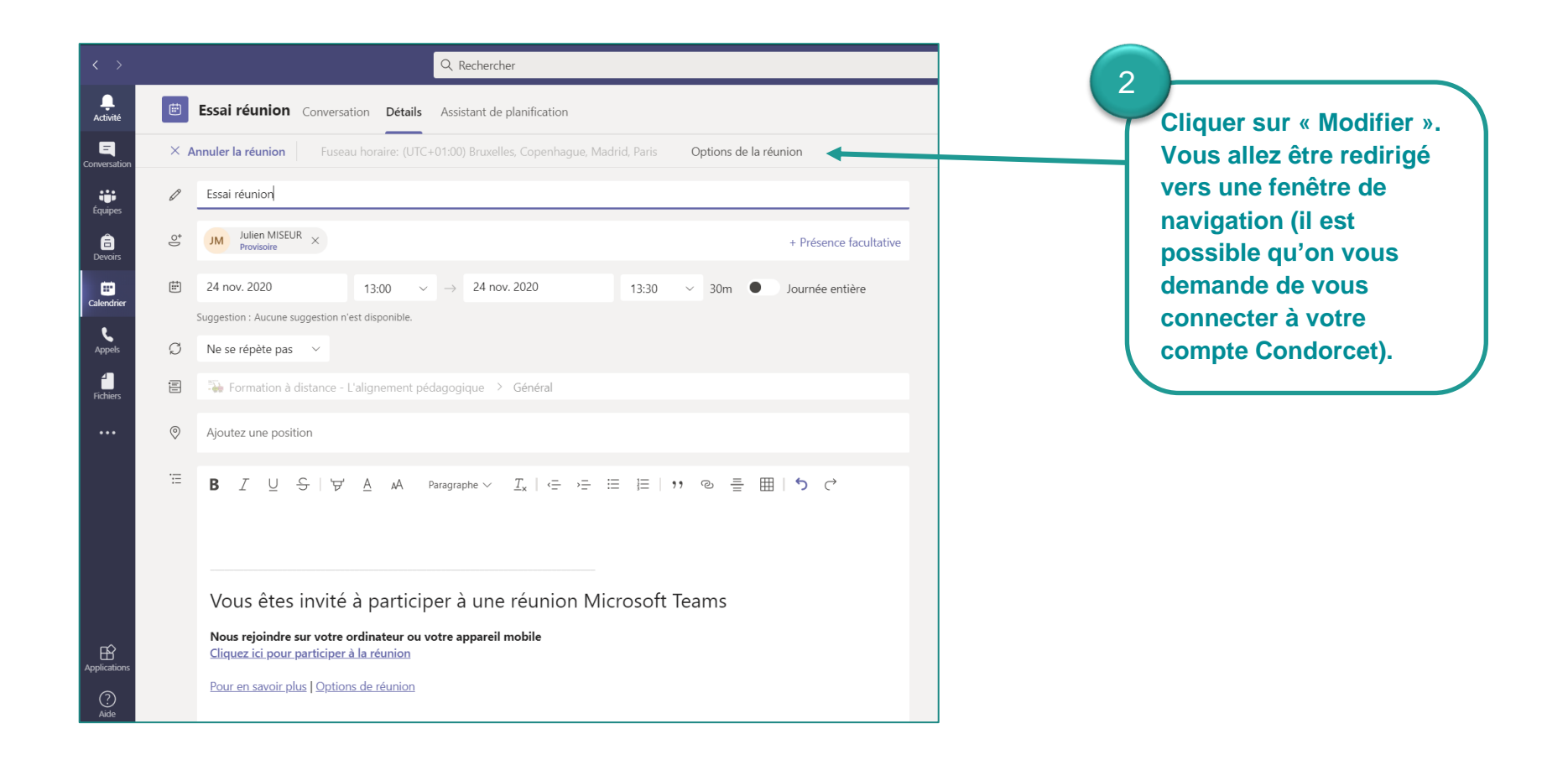

- b. Couper les micros des étudiants
- 3

Vous pouvez choisir d'autoriser, ou non, les participants à activer le son en cochant ou décochant cette puce. Si vous décochez la puce, les étudiants ne pourront pas activer leur micro.

Cette étape est très importante.

Nous vous conseillons de directement sélectionner dans « Qui peut présenter » → « Moi uniquement ».

Cela bloquera l'accès des étudiants aux commandes (micro, ajouter ou exclure d'autres étudiants, etc.).

dans « a. Se rendre dans les options de la réunion». Vous êtes redirigé vers cette page. gOptions?language=fr-fr&tenantId=74 d4192-cb4a-491e-80f8-d04f28350c89&organizerId=82679fd0-34fe-4088-aaee-2d727207caa0&threadId= 📕 Toutes les ressourc... 🛯 📶 📶 Cours : Conseil péd... 😑 Revivez les Cafés Pé... Essai réunion i 24 novembre 2020 à 13:00 - 13:30 Catherine MISEUR Options de la réunion Qui peut éviter la salle d'attente Membres de mon organisation Non 🔘 Toujours laisser les appelants ignorer la salle d'attente Oui Annoncer quand les appelants arrivent ou s'en vont Qui peut présenter ? Tous Oui Autoriser les participants à activer le son Enregistrer © 2020 Microsoft Corporation. Tous droits réservés | Mentions légales | Politique de confidentialité | Divulgations aux tiers | En savoir plus

Après avoir réalisé les étapes expliquées

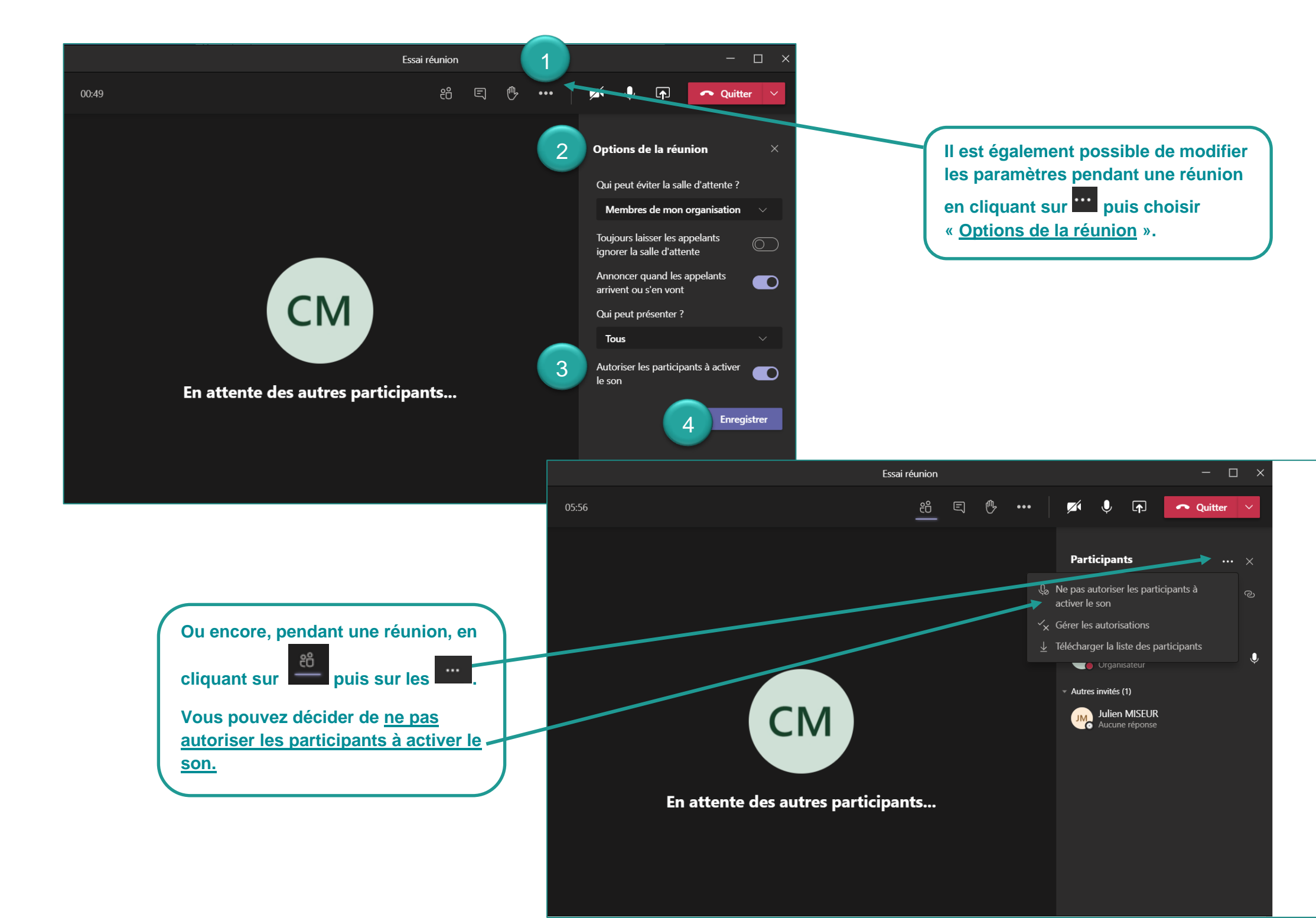

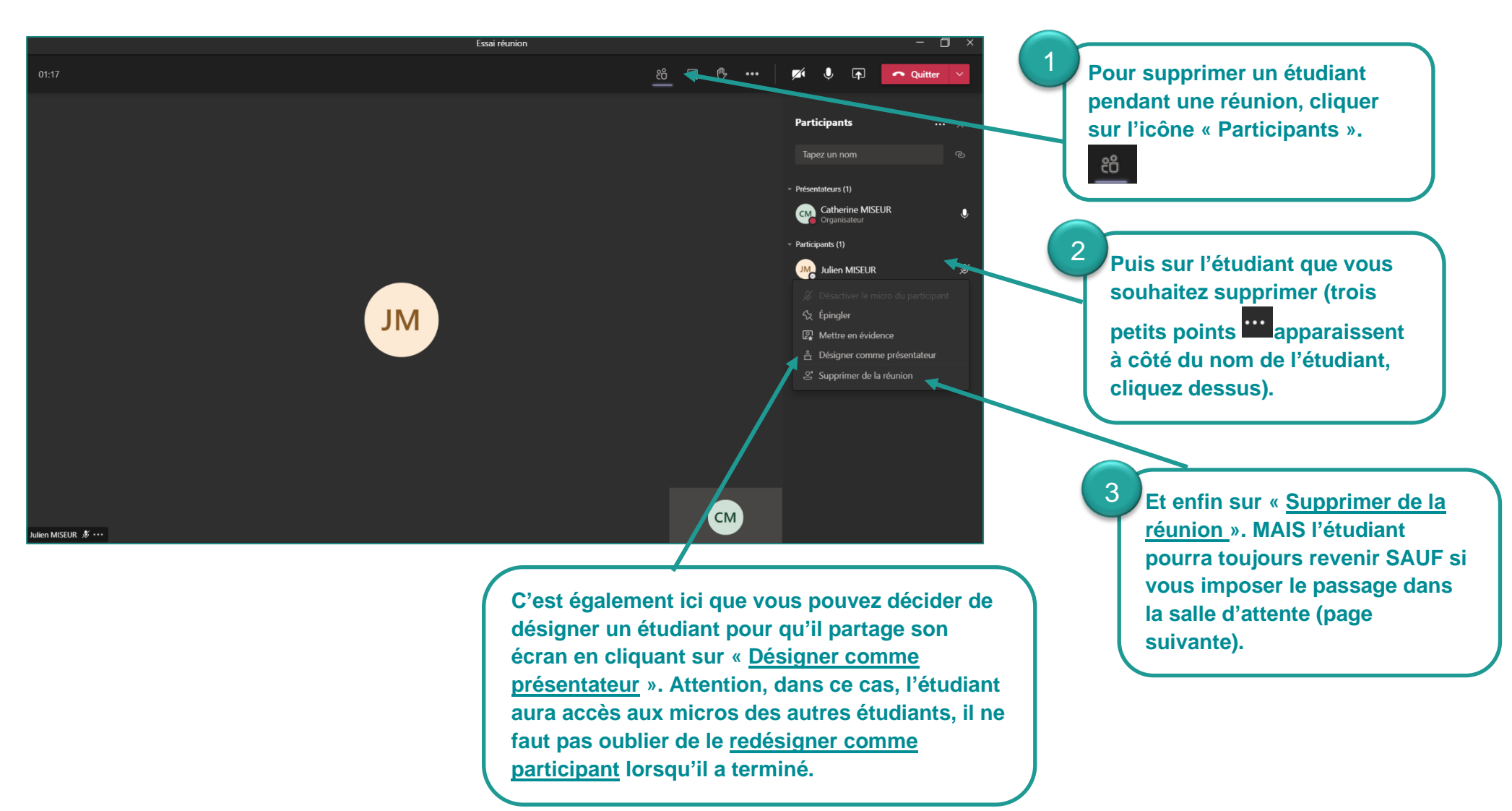

c. Retirer un étudiant d'une réunion ou permettre à un seul étudiant de partager son écran.

d. Refuser le retour d'un étudiant supprimé pendant une réunion.

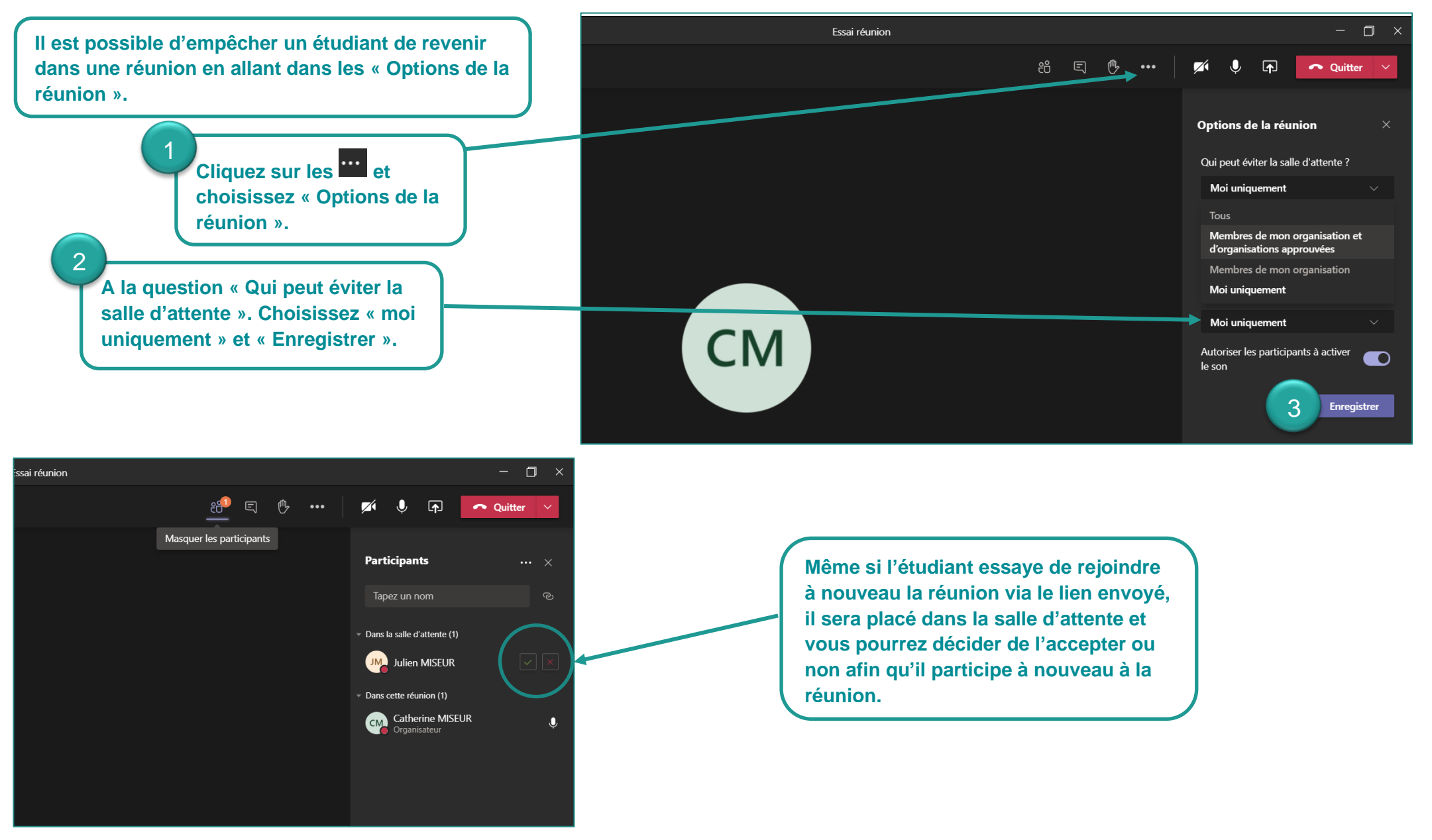

e. Empêcher les étudiants d'enregistrer la réunion

Après avoir réalisé les étapes expliquées dans « a. Se rendre dans les options de la réunion ». Vous êtes redirigé vers cette page.

Dans « <u>Qui peut présenter</u> ?», en choisissant « <u>Moi uniquement</u> », vous empêchez les étudiants d'avoir accès à l'enregistrement de la réunion.

| <b>U</b> ji                                               |                        |        |
|-----------------------------------------------------------|------------------------|--------|
| Essai réunion                                             |                        |        |
| 逆 24 novembre 2020 à 13:00 - 13:30                        |                        |        |
| Catherine MISEUR                                          |                        |        |
| Options de la réunion                                     |                        |        |
| Qui peut éviter la salle d'attente ?                      | Moi uniquement         | $\sim$ |
| Toujours laisser les appelants ignorer la salle d'attente |                        | Non 🔘  |
| Annoncer quand les appelants arrivent ou s'en vont        |                        | Oui 🚺  |
| Qui peut présenter ?                                      | Moi uniquement         | ~      |
| Autoriser les participants à activer le son               | Tous                   |        |
|                                                           | Membres de mon organis | sation |
|                                                           | Personnes spécifiques  |        |
|                                                           | Moi uniquement         |        |

## 3) Créer un événement en direct

a. Quelles sont les différences entre une « réunion » et un « événement en direct » ?

→ Les événements en direct Teams sont une extension des réunions qui vous permettent de créer des événements pour un plus grand groupe en ligne tout en ayant plus de contrôle sur la vidéo, les interactions et la création de rapports.

b. Comment créer/programmer un événement en direct ?

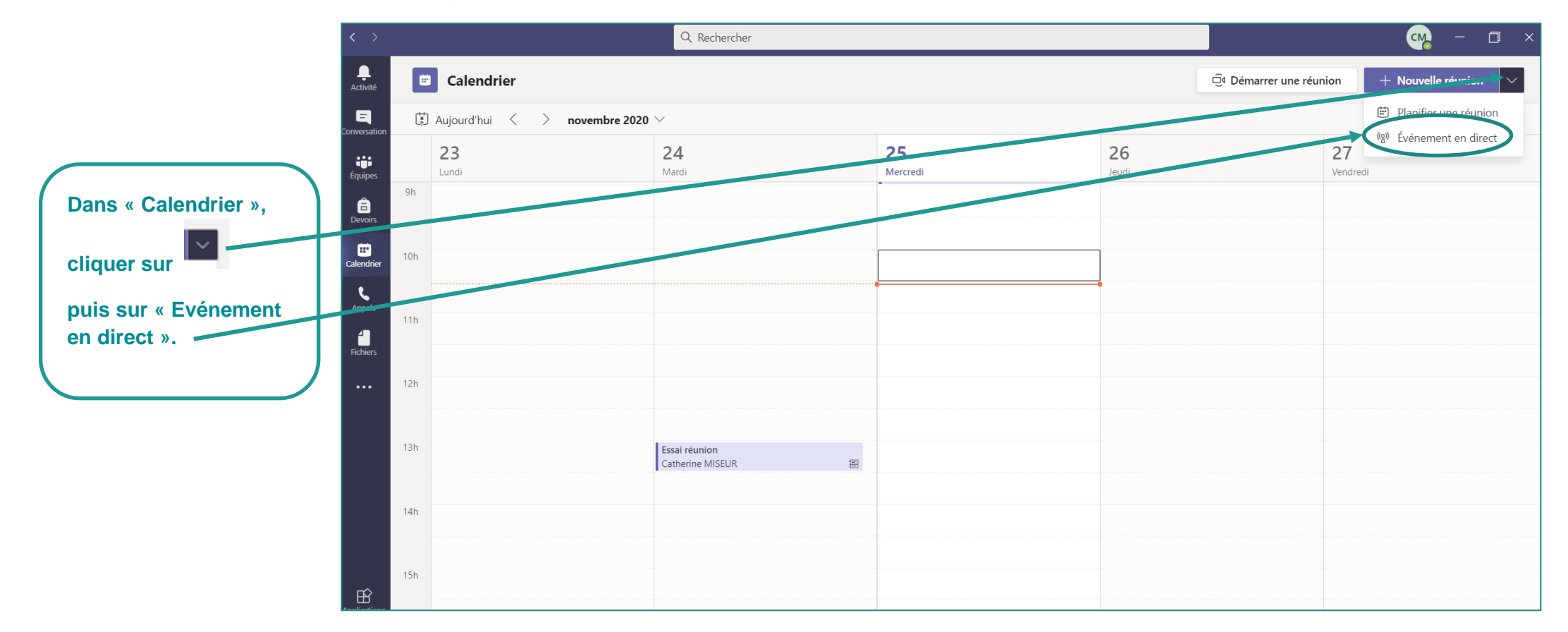

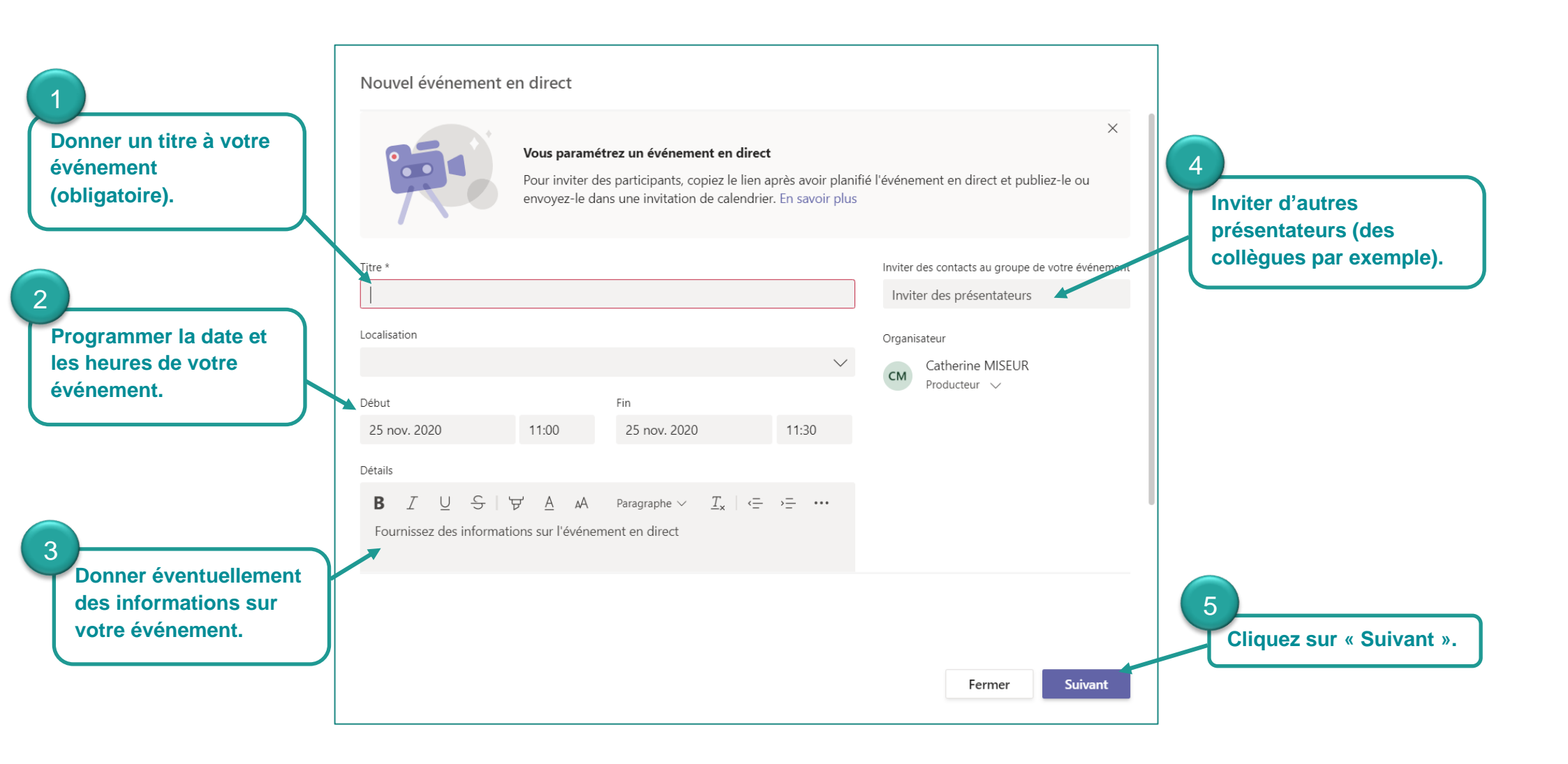

#### Nouvel événement en direct

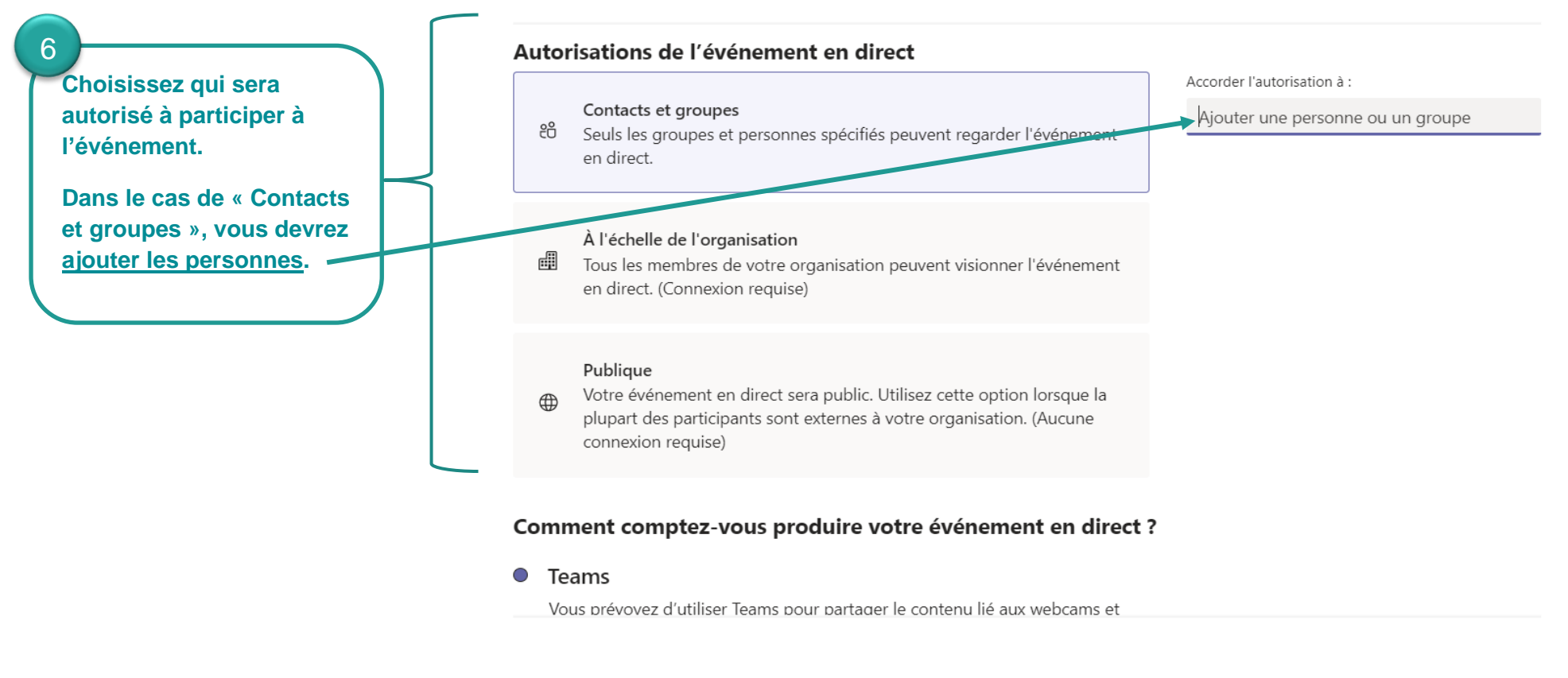

Ensuite, vous devez descendre la page avec votre souris pour arriver à d'autres options.

| Fermer | Précédent | Planifier |
|--------|-----------|-----------|
|--------|-----------|-----------|

Choisissez qui pourra lancer l'enregistrement.

Si vous décidez de prévoir un espace pour que les étudiants posent des questions.

Teams

Vous prévoyez d'utiliser Teams pour partager le contenu lié aux webcams et

### C

#### F

|    | écrans des présentateurs.                                                            |                                                       |
|----|--------------------------------------------------------------------------------------|-------------------------------------------------------|
|    | 🖉 Enregistrement disponible pour les producteurs et les présentateurs                |                                                       |
|    | Enregistrement disponible pour les participants ()                                   |                                                       |
|    | Sous-titres                                                                          |                                                       |
|    | Langue parlée Anglais (États-Unis) 🗸                                                 |                                                       |
|    | <b>Traduire en</b> Français (France) 🗸                                               |                                                       |
|    | Rapport de mission de participant                                                    |                                                       |
|    | Questions&Réponses                                                                   |                                                       |
|    |                                                                                      |                                                       |
| 0  | Une application ou un appareil externe                                               |                                                       |
|    | Vous prévoyez d'utiliser un autre outil pour partager le contenu. En savoir plus     |                                                       |
| As | Assistance                                                                           |                                                       |
| Do | Donnez aux participants l'accès aux informations de support pour votre organisation. |                                                       |
| UR | JRL                                                                                  |                                                       |
| h  | https://support.office.com/home/contact                                              |                                                       |
|    |                                                                                      | Validez vos choix<br>en cliquant sur<br>« Planifier » |
|    | Fermer Précédent Planifie                                                            | r l                                                   |

c. Gérer un événement en direct

Voici l'interface de l'événement en direct.

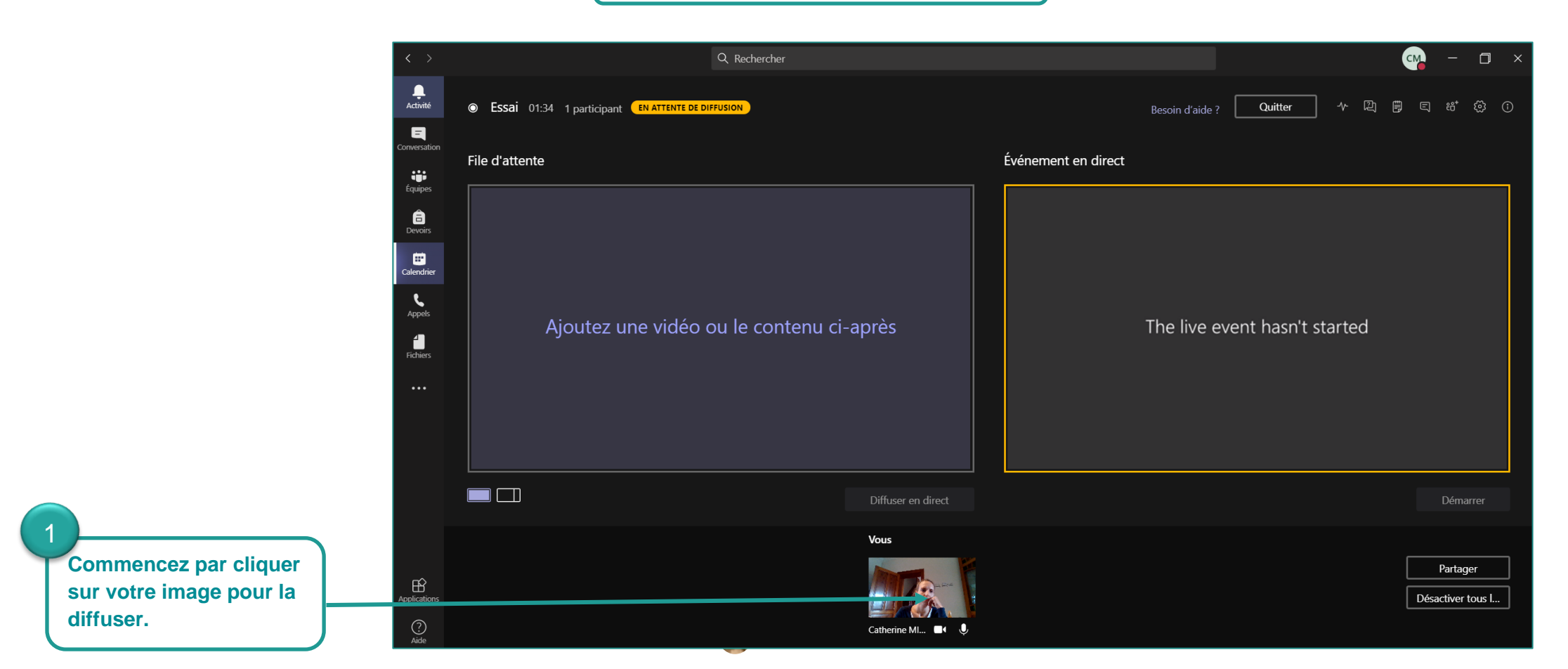

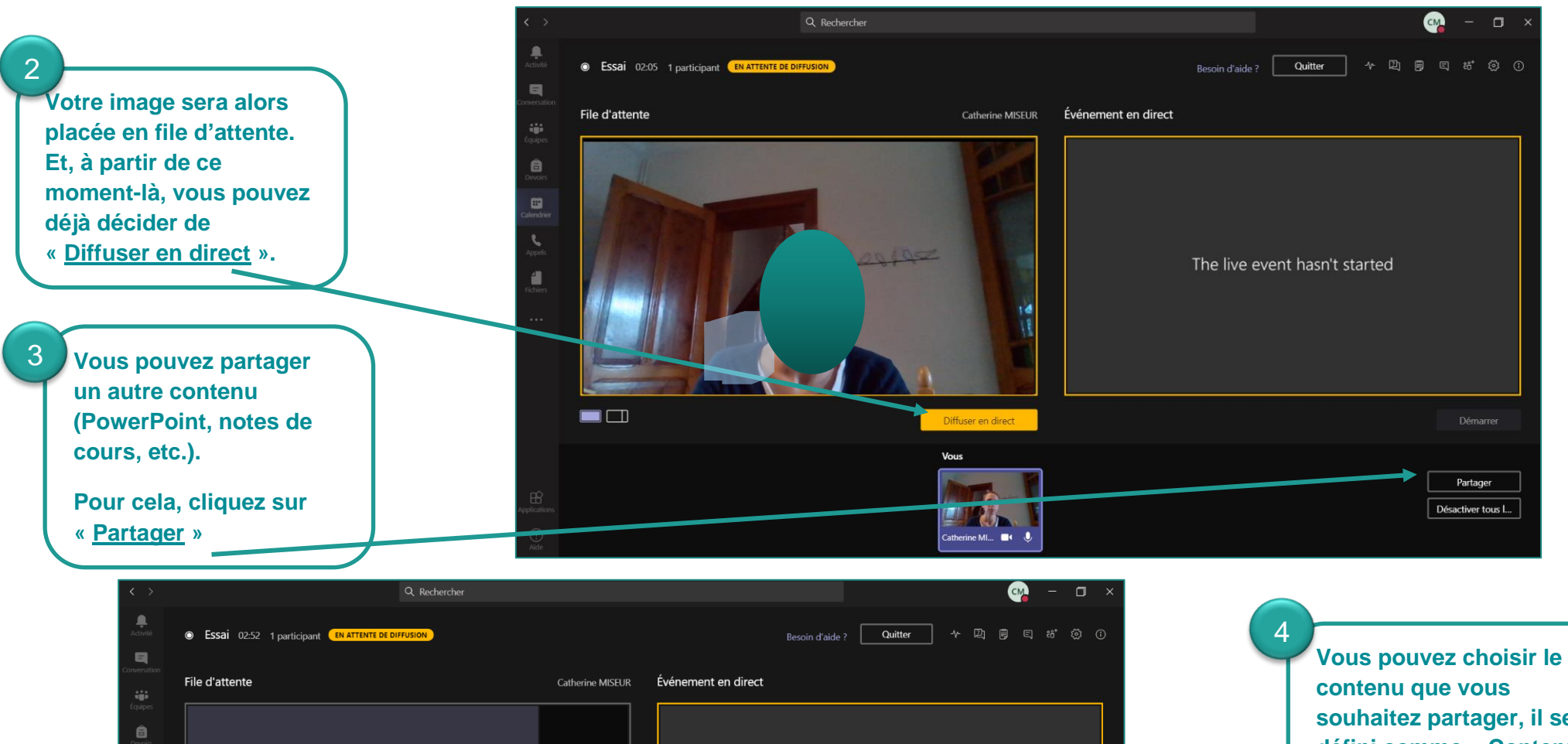

vous pouvez choisir le contenu que vous souhaitez partager, il sera défini comme « Contenu », vous pouvez ensuite le placer dans la 2<sup>ème</sup> fenêtre.

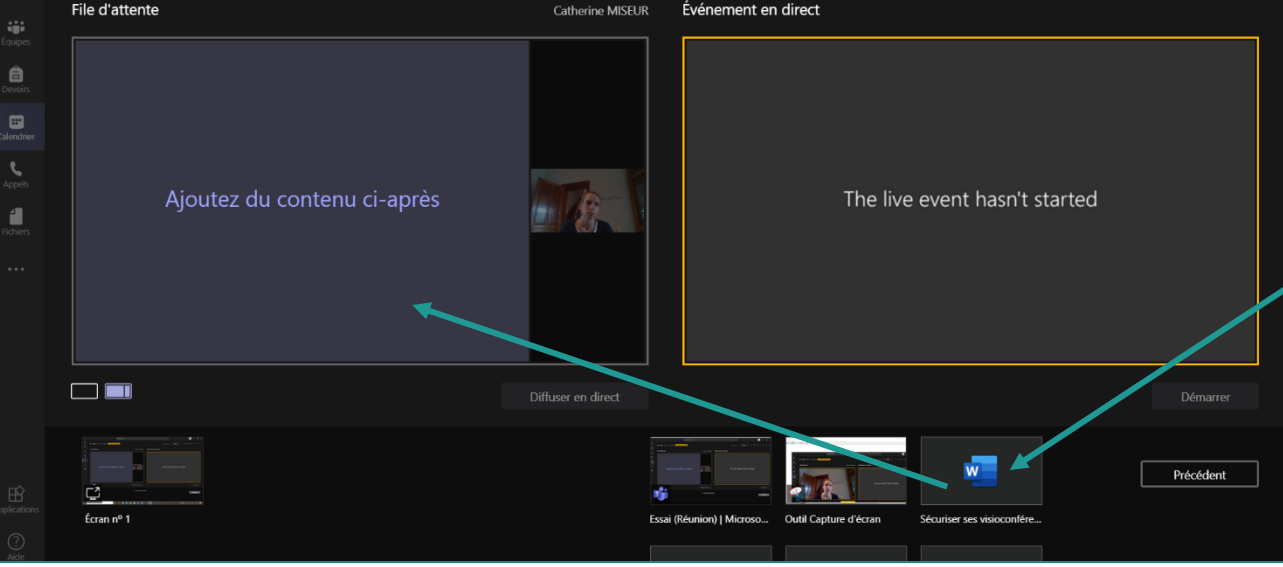

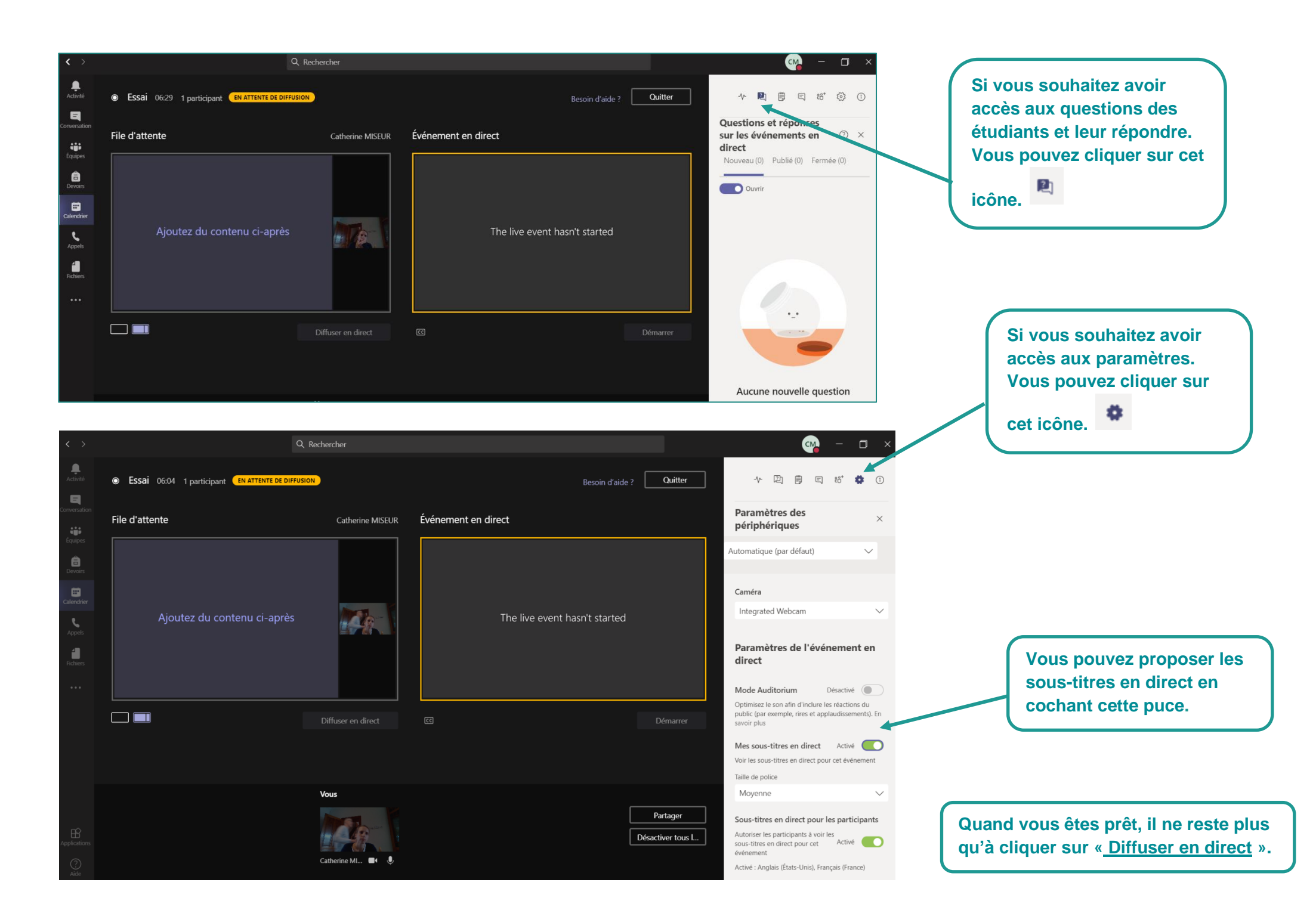